# **DrivePro Body Toolbox**

ユーザーズマニュアル (Windows)

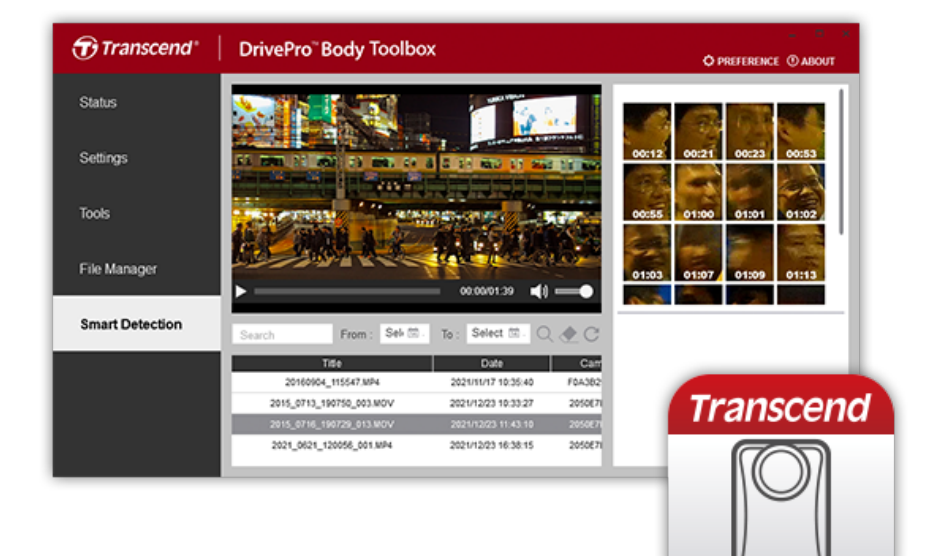

- 1. 対応製品
- **2.** システム要件
- **3.**ハードウェア要件

目次

- 4. 状態
- 5. 設定
  - 。 デバイスの設定
  - 。 動画設定
  - 。 スタンプ
- 6.ツール
- 7.ファイル管理
- 8. スマート検出
- **9.** ウェブカメラモード
- 10. チーム同期
- **11. Bluetooth**ウェークアップ
- 12. 詳細設定
- **13.** トラブルシューティング

## 1. 対応製品

#### ウェアラブルカメラ

- DrivePro Body 70
- DrivePro Body 60
- DrivePro Body 40
- DrivePro Body 30
- DrivePro Body 52
- DrivePro Body 20
- DrivePro Body 10C
- DrivePro Body 10B
- DrivePro Body 10A

### 2. システム要件

#### ソフトウェアのダウンロード

DrivePro Body Toolboxは以下のオペレーションシステムに対応

• Microsoft Windows 10 以降の64bit OS

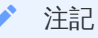

• Microsoft .Net framework 4.6.1以降のインストールが必要

## 3. ハードウェア要件

• DrivePro Bodyを付属のケーブルを使用してPCに接続する必要があります

### 4. 状態

デバイスのユーザーラベル、モデル名、シリアル番号、ファームウェアバージョンなどの基本情報を確認できます。

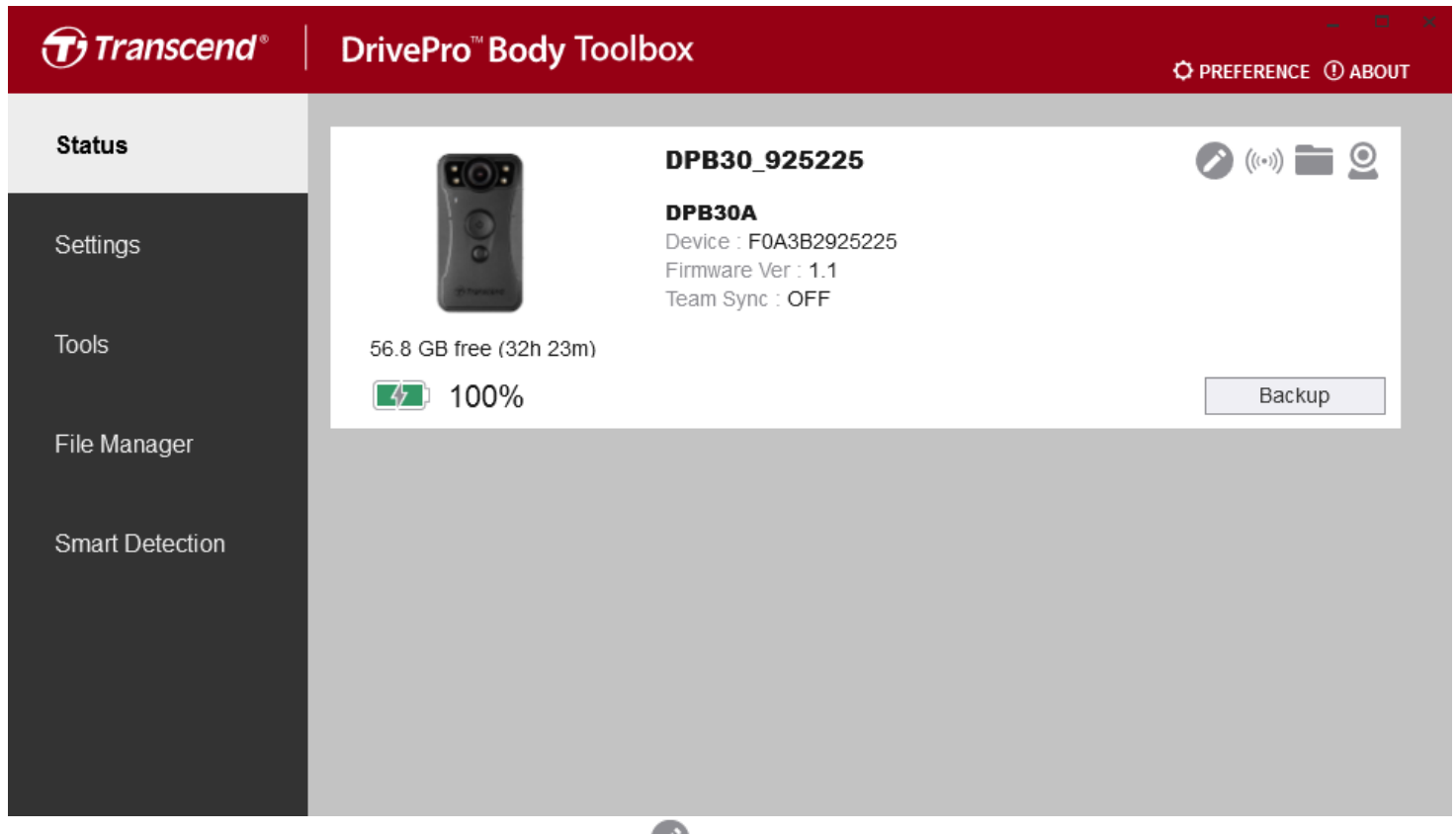

- ユーザーラベルやチーム同期の設定を変更するには 🖉 をクリックします。
- デバイスを検出するには<sup>((\*))</sup>をクリックします。
- 記録映像を閲覧するには
- バックアップを開始するには Backup をクリックします。
- ウェブカメラモードに切り替えて、デバイスを接続しているPCの外付けカメラとマイクとして利用するには
   2 をクリックします。

### 5. 設定

設定メニューではデバイス、動画、動画スタンプの設定変更ができます。

### デバイスの設定

| Transcend®      | DrivePro <sup>™</sup> Body | y Toolbox                  |                                           | Ø PF        | REFERENCE ① ABOUT |
|-----------------|----------------------------|----------------------------|-------------------------------------------|-------------|-------------------|
| Status          | Device DPB10               |                            | •                                         |             |                   |
| Settings        |                            | Device Settings<br>Sync ti | Video Settings<br>me with PC : Set        | Video Stamp |                   |
| Tools           | -                          | De                         | evice Alerts : Set<br>Frequency : 60 Hz - |             | _                 |
| File Manager    | -                          | Snaps                      | shot Button : Infrared LED                |             |                   |
| Small Detection |                            | Reset Usin                 | g Function Buttons : 🧿 C                  | DFF ON ()   | -                 |

| 機能              | 説明/オプション                                                                                                    |                         |  |
|-----------------|----------------------------------------------------------------------------------------------------|-------------------------|--|
| PCとの時刻同期        | Setボタンをクリックすると、DrivePro Bodyの時刻設定を接続しているPCに同期します。                                                                                                    |                         |  |
|                 |                                                                                                    | 録画中のLEDランプのオン/オフを設定します。 |  |
| デバイ             | LED衣小                                                                                                    | ON / OFF                |  |
| スインジケータ         | <b>ブ</b> ++*                                                                                                    | 録画中のブザーのオン/オフを設定します。    |  |
|                 | <i>///</i>                                                                                                    | ON / OFF                |  |
| IED/含           | 信号の点滅を軽減するための適度な周波数を設定します。                                                                                                    |                         |  |
| LED信 5 1成成化     | 50 Hz / 60 Hz                                                                                                    |                         |  |
| スナップショット<br>ボタン | <ul> <li>● スナップショット ボタンを長押しした場合に利用する機能を設定します。</li> <li>↓注記: スナップショットボタンの下に表示される設定項目は、赤外線LEDを選択した場合、赤外線LEDになり、</li> <li>録音を選択した場合、オーディオサンプルレートになります。</li> </ul> |                         |  |
|                 | 赤外線LED / 録音                                                                                                    |                         |  |
| 去从组 ED          | 赤外線LEDの作動方法を設定します。                                                                                                    |                         |  |
| ットクト念永LEU       | 手動/自動(デフォルト)                                                                                                    |                         |  |
| オーディオ           | サンプルレートを設定します。周波数が高いほど、高音質になります。                                                                                                    |                         |  |
| サンプルレート         | 48000 Hz / 44100 Hz / 32000 Hz / 24000 Hz / 22050 Hz                                                                                                    |                         |  |

| 機能               | 説明/オプション                                                                                                    |
|------------------|----------------------------------------------------------------------------------------------------|
| ボタン操作による<br>リセット | 電源オンの状態で、 <b>Ů</b> 電源ボタンと ● スナップショット<br>ボタンを同時に5秒間長押しすることで、DrivePro Bodyの設定をリセットし、<br>フォーマットを行います。完了後に電源をオフにします。 |
|                  | ON / OFF (デフォルト)                                                                                                 |

| Transcend®      | DrivePro <sup>™</sup> Body Toolbox<br>\$\Preference ① about |                                                                    |  |
|-----------------|-------------------------------------------------------------|--------------------------------------------------------------------|--|
| Status          | Device DPB30_[                                              | DDE32A •                                                           |  |
|                 |                                                             | Device Settings Video Settings Video Stamp                         |  |
| Settings        |                                                             | Sync time with PC : Set                                            |  |
| Tools           |                                                             | Bluetooth : ON -                                                   |  |
|                 |                                                             | Device Alerts : Set                                                |  |
| File Manager    |                                                             | Light Frequency : 60 Hz 👻                                          |  |
| Smart Detection |                                                             | Snapshot Button : Infrared LED 🕶                                   |  |
|                 |                                                             | Infrared LED : Auto -                                              |  |
|                 |                                                             | Reset Using Function Buttons :                                     |  |
| 機能              | - 説明/オプション                                                  |                                                                    |  |
| PCとの時刻同期        | "Set"ボタンをクリックすると、デバイスの時刻設定を接続しているPCに同期します。                  |                                                                    |  |
| Divoto eth      | Bluetoothの動作/非動作を設定します。                                     |                                                                    |  |
| Bluetooth       | OFF / ON                                                    |                                                                    |  |
| デバイ<br>スインジケータ  | ステルスモード                                                     | ステルスモードのオン/オフを設定します。<br>ステルスモードがオンの時はLEDランプ、ブザー、<br>バイブレータは動作しません。 |  |
|                 |                                                             | ON / OFF                                                           |  |
|                 |                                                             | 動作中のLEDランプの動作/非動作を設定します。                                           |  |
|                 | LEU衣不                                                       | ON / OFF                                                           |  |
|                 |                                                             | 動作中のブザーの動作/非動作を設定します。                                              |  |
|                 | ノサー                                                         | ON / OFF                                                           |  |

動作中のバイブレータの動作/非動作を設定します。

バイブレーション

| 機能                      | 説明/オプション                                                                                                    |  |  |
|-------------------------|----------------------------------------------------------------------------------------------------|--|--|
|                         | ON / OFF                                                                                                    |  |  |
| 150/含号楼铅空               | 信号の点滅を軽減するための適度な周波数を設定します。                                                                                                  |  |  |
| LEDI合亏忧起化               | 50 Hz / 60 Hz                                                                                                    |  |  |
| スナップショット<br>ボタン         | スナップショットボタン 🛡 を長押しした場合に利用する機能を設定します。                                                                                        |  |  |
|                         | 赤外線LED/録音                                                                                                    |  |  |
| <b>去</b> 战绝 <b>1 ED</b> | 赤外線LEDの作動方法を設定します。                                                                                                    |  |  |
| 亦外添LED                  | 手動/自動(デフォルト)                                                                                                    |  |  |
| ボタン操作による<br>リセット        | 電源オンの状態で、電源ボタン <b>Ů</b> とスナップショットボタン ●<br>を同時に5秒間長押しすることで、デバイスの設定をリセットし、フォーマットを行います。<br>完了後に電源をオフにします。(デフォルトでは無効に設定されています。) |  |  |

| Transcend®                      | DrivePro <sup>™</sup> Body Toolbox<br>© preference ① about                                                                                                    |  |  |  |
|---------------------------------|----------------------------------------------------------------------------------------------------|--|--|--|
| Status                          | Device DPB40_CD61AD •                                                                                                    |  |  |  |
| <b>Settings</b><br>Tools        | Device Settings       Video Settings       Video Stamp         Time Zone :       UTC+08:00 ▼         Sync time with PC :       Set         GPS :       ON ▼         Bluetooth :       ON ▼ |  |  |  |
| File Manager<br>Smart Detection | Device Alerts : Set<br>Light Frequency : 60 Hz ▼                                                                                                    |  |  |  |
|                                 | Snapshot Button : Infrared LED  Infrared LED  Reset Using Function Buttons : OFF ON ()                                                                                                    |  |  |  |
|                                 |                                                                                                    |  |  |  |
| 機能                              | 説明/オプション                                                                                                    |  |  |  |
| タイムゾーン                          | タイムゾーンを選択してください。                                                                                                    |  |  |  |
| PCとの時刻同期                        | "Set"ボタンをクリックすると、デバイスの時刻設定を接続しているPCに同期します。                                                                                                    |  |  |  |

 GPSの動作/非動作を設定します。

 OFF / ON

 Bluetooth
 Bluetoothの動作/非動作を設定します。

| 機能               | 説明/オプション                                                                                                    |                                                                    |  |
|------------------|----------------------------------------------------------------------------------------------------|--------------------------------------------------------------------|--|
|                  | OFF / ON                                                                                                    |                                                                    |  |
|                  | ステルスモード                                                                                                    | ステルスモードのオン/オフを設定します。<br>ステルスモードがオンの時はLEDランプ、ブザー、<br>バイブレータは動作しません。 |  |
|                  |                                                                                                    | ON / OFF                                                           |  |
|                  |                                                                                                    | 動作中のLEDランプの動作/非動作を設定します。                                           |  |
| テハ1<br>スインジケータ   | LED衣小                                                                                                    | ON / OFF                                                           |  |
|                  | ブザー                                                                                                    | 動作中のブザーの動作/非動作を設定します。                                              |  |
|                  |                                                                                                    | ON / OFF                                                           |  |
|                  | バイブレーション                                                                                                    | 動作中のバイブレータの動作/非動作を設定します。                                           |  |
|                  |                                                                                                    | ON / OFF                                                           |  |
|                  | 信号の点滅を軽減するための適度な周波数を設定します。                                                                                           |                                                                    |  |
| LED信亏愧起走         | 50 Hz / 60 Hz                                                                                                    |                                                                    |  |
| スナップショット         | スナップショットボタン ●を長押しした場合に利用する機能を設定します。                                                                                  |                                                                    |  |
| ボタン              | 赤外線LED/録音                                                                                                    |                                                                    |  |
| 赤外線LED           | 赤外線LEDの作動方法を設定します。                                                                                                   |                                                                    |  |
|                  | 手動/自動(デフォルト)                                                                                                    |                                                                    |  |
| ボタン操作による<br>リセット | 電源オンの状態で、電源ボタン ♥ とスナップショットボタン ●<br>を同時に5秒間長押しすることで、デバイスの設定をリセットし、フォーマットを行います。<br>完了後に電源をオフにします。(デフォルトでは無効に設定されています。) |                                                                    |  |

| Transcend <sup>®</sup> | DrivePro <sup>™</sup> Body Toolbox                                                   | EFERENCE () ABOUT |
|------------------------|--------------------------------------------------------------------------------------|-------------------|
| Status                 | Device DPB60_07A2A8                                                                  |                   |
| Settings               | Device Settings     Video Settings     Video Stamp       Time Zone :     UTC+08:00 • |                   |
| Tools                  | Sync time with PC : Set                                                              | -                 |
| File Manager           | Device Alerts : Set<br>Light Frequency : 50 Hz ▼                                     | _                 |
| Smart Detection        | Audio Sample Rate : 48000 Hz 👻                                                       |                   |
|                        | Reset Using Function Buttons : 💿 OFF 🔵 ON 🕚                                          |                   |

| 機能               | 説明/オプション                                             |                                                                    |  |
|------------------|------------------------------------------------------|--------------------------------------------------------------------|--|
| タイムゾーン           | タイムゾーンを選択してください。                                     |                                                                    |  |
| PCとの時刻同期         | "Set"ボタンをクリックすると、デバイスの時刻設定を接続しているPCに同期します。           |                                                                    |  |
|                  | ステルスモード                                              | ステルスモードのオン/オフを設定します。<br>ステルスモードがオンの時はLEDランプ、ブザー、<br>バイブレータは動作しません。 |  |
|                  |                                                      | ON / OFF                                                           |  |
|                  | LED表示                                                | 動作中のLEDランプの動作/非動作を設定します。                                           |  |
| テハ1<br>スインジケータ   |                                                      | ON / OFF                                                           |  |
|                  | ブザー                                                  | 動作中のブザーの動作/非動作を設定します。                                              |  |
|                  |                                                      | ON / OFF                                                           |  |
|                  | バイブレーション                                             | 動作中のバイブレータの動作/非動作を設定します。                                           |  |
|                  |                                                      | ON / OFF                                                           |  |
|                  | 信号の点滅を軽減す                                            | るための適度な周波数を設定します。                                                  |  |
| LED信亏機設定         | 50 Hz / 60 Hz                                        |                                                                    |  |
| オーディオ<br>サンプルレート | サンプルレートを設定します。<br>周波数が高いほど、高音質になります。                 |                                                                    |  |
|                  | 48000 Hz / 44100 Hz / 32000 Hz / 24000 Hz / 22050 Hz |                                                                    |  |

| 機能               | 説明/オプション                                                                                                    |
|------------------|----------------------------------------------------------------------------------------------------|
| ボタン操作による<br>リセット | 電源オンの状態で、電源ボタン <b>Ů</b> とスナップショットボタン ●<br>を同時に5秒間長押しすることで、デバイスの設定をリセットし、フォーマットを行います。<br>完了後に電源をオフにします。(デフォルトでは無効に設定されています。) |

| Transcend®                                                     | DrivePro <sup>™</sup> Body Toolbox                                                                                 |                                                                                                    |                                           |
|----------------------------------------------------------------|----------------------------------------------------------------------------------------------------|----------------------------------------------------------------------------------------------------|-------------------------------------------|
| Status                                                         | Device DPB70_D                                                                                                    | DD38E •                                                                                                    | â                                         |
|                                                                |                                                                                                    | Device Settings Video Settings                                                                                                    | Video Stamp                               |
| Settings                                                       |                                                                                                    | Time Zone : UTC+08:0                                                                                                    | • 00                                      |
| T                                                              |                                                                                                    | Sync time with PC : Set                                                                                                    |                                           |
| TOOIS                                                          |                                                                                                    | GPS : ON                                                                                                    | •                                         |
| File Manager                                                   |                                                                                                    | Bluetooth : ON                                                                                                    | •                                         |
|                                                                |                                                                                                    | Device Alerts : Set                                                                                                    |                                           |
| Smart Detection                                                |                                                                                                    | Light Frequency : 60 Hz                                                                                                    |                                           |
|                                                                |                                                                                                    | Audio Sample Rate : 48000 Hz                                                                                                    | •                                         |
|                                                                |                                                                                                    | Reset Using Function Buttons : 🧿                                                                                                    | DFF ON ()                                 |
|                                                                |                                                                                                    |                                                                                                    |                                           |
|                                                                |                                                                                                    |                                                                                                    |                                           |
|                                                                | 説明/オプション                                                                                                    |                                                                                                    |                                           |
| 機能                                                             |                                                                                                    | 説明/オプション                                                                                                    |                                           |
| 機能<br>タイムゾーン                                                   | タイムゾーンを選択し                                                                                                    | 説明/オプション<br>してください。                                                                                                    |                                           |
| 機能       タイムゾーン       PCとの時刻同期                                 | タイムゾーンを選択し<br>"Set"ボタンをクリッ                                                                                         | 説明/オプション<br>してください。<br>クすると、デバイスの時刻設定を接続し                                                                                                    | っているPCに同期します。                             |
| 機能<br>タイムゾーン<br>PCとの時刻同期                                       | タイムゾーンを選択し<br>"Set"ボタンをクリック<br>GPSの動作/非動作を調                                                                        | 説明/オプション<br>してください。<br>クすると、デバイスの時刻設定を接続し<br>設定します。                                                                                                    | っているPCに同期します。                             |
| 機能<br>タイムゾーン<br>PCとの時刻同期<br>GPS                                | タイムゾーンを選択し<br>"Set"ボタンをクリッ<br>GPSの動作/非動作を認<br>OFF / ON                                                             | 説明/オプション<br>してください。<br>クすると、デバイスの時刻設定を接続し<br>設定します。                                                                                                    | っているPCに同期します。                             |
| 機能<br>タイムゾーン<br>PCとの時刻同期<br>GPS                                | タイムゾーンを選択し<br>"Set"ボタンをクリッチ<br>GPSの動作/非動作を調<br>OFF / ON<br>Bluetoothの動作/非動作                                        | 説明/オプション<br>してください。<br>クすると、デバイスの時刻設定を接続し<br>設定します。<br>作を設定します。                                                                                                    | っているPCに同期します。                             |
| 機能<br>タイムゾーン<br>PCとの時刻同期<br>GPS<br>Bluetooth                   | タイムゾーンを選択し<br>"Set"ボタンをクリッ<br>GPSの動作/非動作を<br>OFF / ON<br>Bluetoothの動作/非動<br>OFF / ON                               | 説明/オプション<br>してください。<br>クすると、デバイスの時刻設定を接続し<br>設定します。<br>作を設定します。                                                                                                    | っているPCに同期します。                             |
| 機能<br>タイムゾーン<br>PCとの時刻同期<br>GPS<br>Bluetooth<br>デバイ            | タイムゾーンを選択し<br>"Set"ボタンをクリッ<br>GPSの動作/非動作を<br>OFF / ON<br>Bluetoothの動作/非動<br>OFF / ON                               | 説明/オプション<br>してください。<br>クすると、デバイスの時刻設定を接続し<br>設定します。<br>作を設定します。<br>ステルスモードのオン/オフを設定し                                                                                        | っているPCに同期します。<br>ます。                      |
| 機能<br>タイムゾーン<br>PCとの時刻同期<br>GPS<br>Bluetooth<br>デバイ<br>スインジケータ | タイムゾーンを選択し<br>"Set"ボタンをクリッ<br>GPSの動作/非動作を<br>OFF / ON<br>Bluetoothの動作/非動<br>OFF / ON                               | 説明/オプション<br>してください。<br>クすると、デバイスの時刻設定を接続し<br>設定します。<br>作を設定します。<br>ステルスモードのオン/オフを設定し<br>ステルスモードがオンの時はLEDラン                                                                  | 、ているPCに同期します。<br>ます。<br>ィプ、ブザー、           |
| 機能<br>タイムゾーン<br>PCとの時刻同期<br>GPS<br>Bluetooth<br>デバイ<br>スインジケータ | タイムゾーンを選択し<br>"Set"ボタンをクリッチ<br>GPSの動作/非動作を<br>OFF / ON<br>Bluetoothの動作/非動作<br>OFF / ON                             | 説明/オプション<br>してください。<br>クすると、デバイスの時刻設定を接続し<br>設定します。<br>作を設定します。<br>ステルスモードのオン/オフを設定し<br>ステルスモードがオンの時はLEDラン<br>バイブレータは動作しません。                                                | ノているPCに同期します。<br>ます。<br>ィプ、ブザー、           |
| 機能<br>タイムゾーン<br>PCとの時刻同期<br>GPS<br>Bluetooth<br>デバイ<br>スインジケータ | タイムゾーンを選択し<br>"Set"ボタンをクリッチ<br>GPSの動作/非動作を<br>OFF / ON<br>Bluetoothの動作/非動<br>OFF / ON<br>ステルスモード                   | 説明/オプション<br>してください。<br>クすると、デバイスの時刻設定を接続し<br>設定します。<br>作を設定します。<br>なテルスモードのオン/オフを設定し<br>ステルスモードがオンの時はLEDラ:<br>バイブレータは動作しません。<br>ON / OFF                                    | 、ているPCに同期します。<br>ます。<br>ィプ、ブザー、           |
| 機能<br>タイムゾーン<br>PCとの時刻同期<br>GPS<br>Bluetooth<br>デバイ<br>スインジケータ | タイムゾーンを選択し<br>"Set"ボタンをクリッチ<br>GPSの動作/非動作を<br>OFF / ON<br>Bluetoothの動作/非動<br>OFF / ON<br>ステルスモード                   | 説明/オプション<br>してください。<br>クすると、デバイスの時刻設定を接続し<br>設定します。<br>作を設定します。<br>なテルスモードのオン/オフを設定し<br>ステルスモードがオンの時はLEDラン<br>バイブレータは動作しません。<br>ON / OFF<br>動作中のLEDランプの動作/非動作を記             | 、ているPCに同期します。<br>ます。<br>ィプ、ブザー、<br>殳定します。 |
| 機能<br>タイムゾーン<br>PCとの時刻同期<br>GPS<br>Bluetooth<br>デバイ<br>スインジケータ | タイムゾーンを選択し<br>"Set"ボタンをクリッチ<br>GPSの動作/非動作を<br>OFF / ON<br>Bluetoothの動作/非動作<br>OFF / ON<br>ステルスモード<br><b>LED</b> 表示 | 説明/オプション<br>してください。<br>クすると、デバイスの時刻設定を接続し<br>設定します。<br>作を設定します。<br>なテルスモードのオン/オフを設定し<br>ステルスモードがオンの時はLEDラン<br>バイブレータは動作しません。<br>ON / OFF<br>動作中のLEDランプの動作/非動作を記<br>ON / OFF | 、ているPCに同期します。<br>ます。<br>~プ、ブザー、<br>殳定します。 |

| 機能               | 説明/オプション                                                                                                    |                          |  |
|------------------|----------------------------------------------------------------------------------------------------|--------------------------|--|
|                  |                                                                                                    | ON / OFF                 |  |
|                  | バイブレーション                                                                                                    | 動作中のバイブレータの動作/非動作を設定します。 |  |
|                  |                                                                                                    | ON / OFF                 |  |
|                  | 信号の点滅を軽減するための適度な周波数を設定します。                                                                                        |                          |  |
| LED信亏機設定         | 50 Hz / 60 Hz                                                                                                    |                          |  |
| オーディオ<br>サンプルレート | サンプルレートを設定します。<br>周波数が高いほど、高音質になります。                                                                              |                          |  |
|                  | 48000 Hz / 44100 Hz / 32000 Hz / 24000 Hz / 22050 Hz                                                              |                          |  |
| ボタン操作による<br>リセット | 電源オンの状態で、電源ボタンとスナップショット撮影ボタンを同時に5秒間長押しすることで、<br>デバイスの設定をリセットし、フォーマットを行います。完了後に電源をオフにします。<br>(デフォルトでは無効に設定されています。) |                          |  |

### 動画設定

| Transcend®      | DrivePro <sup>™</sup> Body Toolbox                                                        | = □ ×<br>EFERENCE ① ABOUT |
|-----------------|-------------------------------------------------------------------------------------------|---------------------------|
| Status          | Device DPB10 -                                                                            | _                         |
| Settings        | Device Settings     Video Settings     Video Stamp       Resolution :     1080P / 30FPS + |                           |
| Tools           | Video Length : 3 mins  Loop Recording : OFF                                               |                           |
| File Manager    | Microphone : ON 👻                                                                         |                           |
| Smart Detection |                                                                                           |                           |
| 機能              | 説明/オプション                                                                                  |                           |
| 解像度             | 録画映像の画質を設定します。                                                                            |                           |

| 機能    | 説明/オプション                                            |
|-------|-----------------------------------------------------|
|       | 1080P/60FPS / 1080P/30FPS / 720P/60FPS / 720P/30FPS |
| ループ録画 | 古いファイルを削除して新しいファイルを書き込みます。                          |
|       | ON / OFF (デフォルト)                                    |
| 録画時間  | 録画ファイルの録画時間の設定をします。                                 |
|       | 3分 / 5分 / 10分                                       |
| マイク   | 録画中のマイクの動作を設定します。                                   |
|       | ON / OFF                                            |

| Transcend <sup>®</sup> | DrivePro <sup>™</sup> Body Toolbox                                                                                                    | = □ ×<br>EFERENCE ① ABOUT |
|------------------------|----------------------------------------------------------------------------------------------------|---------------------------|
| Status                 | Device DPB30_DDE32A •                                                                                                    |                           |
| Settings               | Device Settings     Video Settings     Video Stamp       Resolution :     1080P / 30FPS +                                                          |                           |
| Tools                  | Video Length : 3 mins   Loop Recording : ON  Video Format : MB4                                                                                    |                           |
| File Manager           | Microphone : ON -                                                                                                    |                           |
| Smart Detection        | Default Recording Mode :       Buffering mode •         Buffered Video Length :       120 Seconds •         Buffering Recording Audio :       ON • |                           |
|                        |                                                                                                    |                           |
|                        |                                                                                                    |                           |

| 機能       | 説明/オプション                                                          |
|----------|-------------------------------------------------------------------|
| 解像度      | 録画映像の画質を設定します。                                                    |
|          | 1440P/30FPS / 1080P/60FPS / 1080P/30FPS / 720P/30FPS / 480P/30FPS |
| 録画フォーマット | 録画ファイルのフォーマットを設定します。                                              |
|          | MOV / MP4                                                         |
| ループ録画    | 古いファイルを削除して新しいファイルを書き込みます。                                        |
|          | ON / OFF (デフォルト)                                                  |
| 録画時間     | 録画ファイルの録画時間の設定をします。                                               |

| 機能               | 説明/オプション                      |
|------------------|-------------------------------|
|                  | 3分 / 5分 / 10分                 |
| マイク              | 録画中のマイクの動作を設定します。             |
|                  | ON / OFF                      |
| デフォルトの<br>録画モード  | デフォルトの録画モードを設定します。            |
|                  | バッファリングモード / 録画モード            |
| バッファリング<br>録画の時間 | バッファリング映像として記録される録画の長さを設定します。 |
|                  | 30秒 / 60秒 / 90秒 / 120秒        |
| バッファリング録音        | バッファリング中のマイクの動作を設定します。        |
|                  | ON / OFF                      |

OFF / ON

| Transcend®      | DrivePro <sup>™</sup> Body Toolbox                                                                                                    |
|-----------------|----------------------------------------------------------------------------------------------------|
| Status          | Device DPB40_CD61AD •                                                                                                    |
| Settings        | Device Settings     Video Settings     Video Stamp       Auto Mode :     OFF • ①       Resolution :     1440P / 60FPS •                         |
| File Manager    | Image Stabilization :       OFF •         Video Length :       10 mins •         Loop Recording :       ON •         Video Format :       MP4 • |
| Smart Detection | Microphone : OFF •<br>Default Recording Mode : Recording mode •<br>Buffered Video Length : 60 Seconds •<br>Buffering Recording Audio : OFF •    |
| 機能              | -<br>説明/オプション                                                                                                    |
| 解像度             | 録画映像の画質を設定します。                                                                                                    |
|                 | 1440P/60FPS / 1440P/30FPS / 1080P/30FPS / 720P/30FPS                                                                                            |
| ブレ補正            | ブレ補正を有効または無効にします。<br>🇘 注記: ブレ補正が有効になっている場合、使用可能な解像度オプションは 1440P/30FPS と 1080P/30FPS です。                                                         |

| 機能            | 説明/オプション                                                                                                    |
|---------------|----------------------------------------------------------------------------------------------------|
| 録画フォーマット      | 録画ファイルのフォーマットを設定します。                                                                                        |
|               | MOV / MP4                                                                                                   |
| ループ録画         | 古いファイルを削除して新しいファイルを書き込みます。                                                                                  |
|               | OFF (デフォルト) / ON                                                                                            |
| 43. 一中間       | 録画ファイルの録画時間の設定をします。                                                                                         |
| ӯ҈求凹ӏҧ҄ӏӈ     | 3分 / 5分 / 10分                                                                                               |
| 7 / 5         | 録画中のマイクの動作を設定します。                                                                                           |
| ¥12           | OFF / ON                                                                                                    |
| デフォルトの        | デフォルトの録画モードを設定します。                                                                                          |
| 録画モード         | バッファリングモード / 録画モード                                                                                          |
|               | バッファリング映像として記録される録画の長さを設定します。                                                                               |
| バッファリング 録画の時間 | <ul> <li>・ハッファリンク録回の取入时间は評謬度の設定によって共なります。</li> <li>・解像度が 1440P/60FPS または 1440P/30FPS に設定されている場合、</li> </ul> |
| 24CO 24JIH    | バッファリングされたビデオの長さで使用できるオプションは <b>30</b> 秒 と <b>60</b> 秒 です。                                                  |
|               | 30秒 / 60秒 / 90秒 / 120秒                                                                                      |
| バッファリング録音     | バッファリング中のマイクの動作を設定します。                                                                                      |
|               | OFF / ON                                                                                                    |

| Transcend®      | DrivePro <sup>™</sup> Body Toolbox                                                        | → □ ×<br>Preference ① About |
|-----------------|-------------------------------------------------------------------------------------------|-----------------------------|
| Status          | Device DPB60_07A2A8                                                                       |                             |
| Settings        | Device Settings     Video Settings     Video Stamp       Resolution :     1080P / 30FPS • |                             |
| Tools           | Video Length : 3 mins   Loop Recording : OFF                                              |                             |
| File Manager    | Microphone : ON     ON                                                                    |                             |
| Smart Detection | Buffered Video Length : 120 Seconds -<br>Buffering Recording Audio : ON -                 |                             |
|                 |                                                                                           |                             |
|                 |                                                                                           |                             |

| 機能                 | 説明/オプション                                   |
|--------------------|--------------------------------------------|
| 解像度                | 録画映像の画質を設定します。                             |
|                    | 1080P/30FPS / 720P/30FPS / 480P/30FPS      |
| 山                  | 古いファイルを削除して新しいファイルを書き込みます。                 |
| ノレー ノ ** 回         | OFF (デフォルト) / ON                           |
| 43.而吐用             | 録画ファイルの録画時間の設定をします。                        |
| ≸米□□□寸□□」          | 3分 / 5分 / 10分                              |
| 744                | 録画中のマイクの動作を設定します。                          |
| ×12                | OFF / ON                                   |
| ニフェルトの得面エード        | デフォルトの録画モードを設定します。                         |
| テノオルトの録画モート        | バッファリングモード(デフォルト)/録画モード                    |
|                    | 録画モードに切り替える前にバッファリング映像として記録される録画の長さを設定します。 |
| バッファリング録画の時間       | ↓ 注記: 解像度の設定によって、選択できるバッファリング録画の時間は異なります。  |
|                    | 30秒 / 60秒 / 90秒 / 120秒(デフォルト)              |
| バッファリング母子          | バッファリング中のマイクの動作を設定します。                     |
| - ^ / / ブ リ ノ / 弥日 | OFF / ON                                   |

| Transcend <sup>®</sup> | DrivePro <sup>™</sup> Body Toolbox                                                                                                    | PREFERENCE ① ABOUT |
|------------------------|----------------------------------------------------------------------------------------------------|--------------------|
| Status                 | Device DPB70_DDD38E                                                                                                    | â                  |
| Settings               | Device Settings     Video Settings     Video Star       Resolution :     1440P / 30FPS     -                                                      | np                 |
| Tools                  | Video Length : 5 mins   Loop Recording : OFF  Video Format : MP4                                                                                  |                    |
| File Manager           | Microphone : ON •                                                                                                    | _                  |
| Smart Detection        | Default Recording Mode :       Buffering mode ▼         Buffered Video Length :       60 Seconds ▼         Buffering Recording Audio :       ON ▼ |                    |
|                        |                                                                                                    |                    |
|                        |                                                                                                    |                    |

| 機能                  | 説明/オプション                                            |  |
|---------------------|-----------------------------------------------------|--|
| 解像度                 | 録画映像の画質を設定します。                                      |  |
|                     | 1440P/30FPS / 1080P/30FPS / 720P/30FPS / 480P/30FPS |  |
| 身両フ <b>ューフ</b> ット   | 録画ファイルのフォーマットを設定します。                                |  |
| 球回ノオーマット            | MOV / MP4                                           |  |
| 山                   | 古いファイルを削除して新しいファイルを書き込みます。                          |  |
| )レー / ₅⊮回           | ON / OFF                                            |  |
| 43                  | 録画ファイルの録画時間の設定をします。                                 |  |
| ≩氷 <b>뻬n</b> 4lhì   | 3分 / 5分 / 10分                                       |  |
| 7/4                 | 録画中のマイクの動作を設定します。                                   |  |
| *12                 | ON / OFF                                            |  |
|                     | デフォルトの録画モードを設定します。                                  |  |
| テノオルトの録画モート         | バッファリングモード / 録画モード                                  |  |
| バッファリンが母面の吐眼        | 録画モードに切り替える前にバッファリング映像として記録される録画の長さを設定します。          |  |
| ハッノアリンク録画の時間        | 30秒 / 60秒 / 90秒 / 120秒                              |  |
| バッフラリング母文           | バッファリング中のマイクの動作を設定します。                              |  |
| ハッノアリ <i>ン</i> ク 球百 | ON / OFF                                            |  |

スタンプ

| Transcend®                                           | DrivePro <sup>™</sup> Body Toolbox<br>♀ preference ③ about                                                                                                    |
|------------------------------------------------------|----------------------------------------------------------------------------------------------------|
| Status                                               | Device J7DFB9BA59A1B40 •                                                                                                    |
| Settings<br>Tools<br>File Manager<br>Smart Detection | Device Settings       Video Stamps       Video Stamp         Video Stamp :       ON •         Date Format :       Y/M/D •         Time Format :       24HR •         Watermark :       ON • |
| 機能                                                   | -<br>説明/オプション                                                                                                    |
| ビデオスタンプ                                              | 録画時間やビデオラベルを録画ファイルに表示します。                                                                                                    |
|                                                      | ON / OFF                                                                                                    |
| 日付フォーマット                                             | 日付の表示形式を設定します。                                                                                                    |
|                                                      | Y/M/D / M/D/Y / D/M/Y                                                                                                    |
| 時刻フォーフット                                             | 時刻の表示形式を設定します。                                                                                                    |
| 『すえ』ノ オ 一 イ ツ ト                                      | 24HR / AM/PM                                                                                                    |
|                                                      | トランセンドロゴのウォーターマークをスナップショットや録画ファイルに表示します。                                                                                                    |
| リォーダーマーク                                             | ON / OFF                                                                                                    |

### 6. ツール

ファームウェアを最新バージョンに更新したり、DrivePro™ Bodyのディスクフォーマットをしたり、初期状態にリセットできます。

| Status                                                                                                    |                     |
|----------------------------------------------------------------------------------------------------|---------------------|
| Settings Firmware Ver Simmare Ver 1.1 Latest FW Ver 1.1                                                                                                    |                     |
| Tools Password Set a password                                                                                                    | Set                 |
| File Manager Format Disk All data will be permanently erased.                                                                                               | Format              |
| Reset Device       Reset All Settings<br>Settings will be reset to default.         Erase All Contents and Settings<br>All data will be permanently erased. | Reset<br>se / Reset |

▶ 注記

- ディスクのフォーマットやデバイスのリセットは既存データを完全削除します。
- ファームウェアの更新:最新のバージョンにファームウェアを更新します。
- パスワード:デバイスにパスワードを設定します。パスワードを設定すると、デバイスはロックされ、パスワードを入力してロックを解除しないと操作を続行できません。
- ディスクのフォーマット:デバイスをフォーマットします。
- デバイスのリセット:設定の初期化または設定の初期化と保存データの消去を行います。

## 7.ファイル管理

ファイル管理メニューでは録画ファイルやスナップショットの管理、スナップショットの編集ができます。

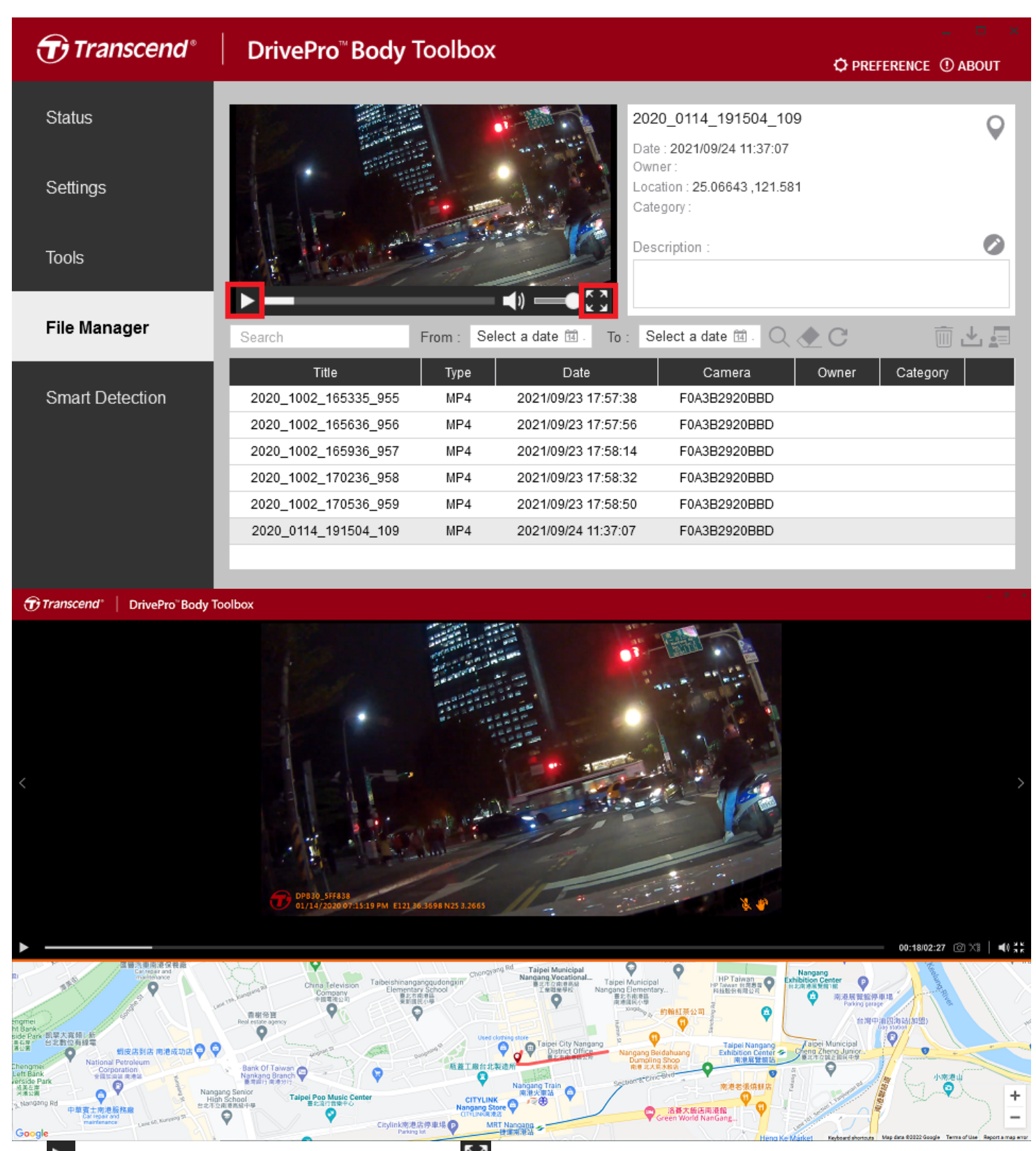

• ▶ をクリックすると録画ファイルを再生します。 ♪ をクリックすると映像をフルスクリーンで表示します。GPSデー タが記録されたファイルを再生すると、移動経路を確認できます。

- ・

   をクリックすると地図画面に切り替えます。
- Øをクリックすると、ファイルのOwnerやCategoryを編集できます。
- をクリックすると、録画ファイルやスナップショットを削除できます。
- をクリックすると録画ファイルやスナップショットを指定したフォルダにダウンロードします。
- 「「をクリックすると、ファイルのOwnerやCategoryの追加、削除、編集ができます。

### 8. スマート検出

- 1. メニューバーのスマート検出を選択します。
- 2. ファイル一覧からファイルを選択すると、自動で顔を検出し、サイドバーに映像を抽出します。

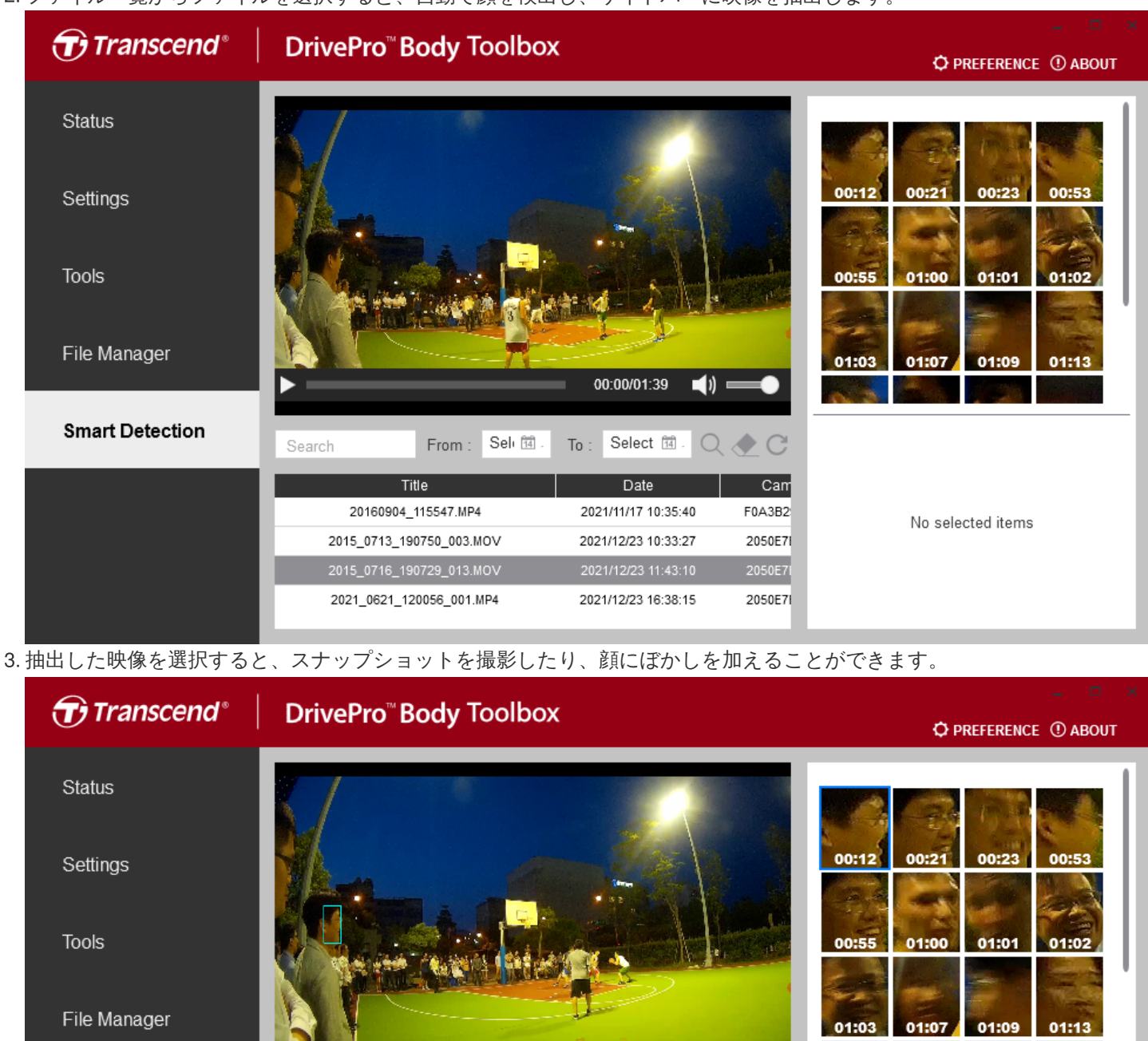

| Smart Detection | Search   | From : Seli î .  | To: Select î . 🔾    | C 🖉     |
|-----------------|----------|------------------|---------------------|---------|
|                 |          | Title            | Date                | Cam     |
|                 | 20160    | 904_115547.MP4   | 2021/11/17 10:35:40 | F0A3B2  |
|                 | 2015_071 | 3_190750_003.MOV | 2021/12/23 10:33:27 | 2050E7I |
|                 | 2015_071 | 6_190729_013.MOV | 2021/12/23 11:43:10 | 2050E7I |
|                 | 2021_062 | 1_120056_001.MP4 | 2021/12/23 16:38:15 | 2050E7I |

Title 2015\_0716\_190729\_013.. Camera : 2050E7B0F23E Date: 2021/12/23 11:43:10 Time: 00:12

Redaction

Snapshot

4. Snapshotをクリックすると、選択した映像と同じディレクトリにスナップショットを保存します。

5. Redactionをクリックするとぼかしモードに切り替わります。

#### 6. ぼかしモードでは、顔にぼかしを加える映像を抽出された映像から最大10選択できます。

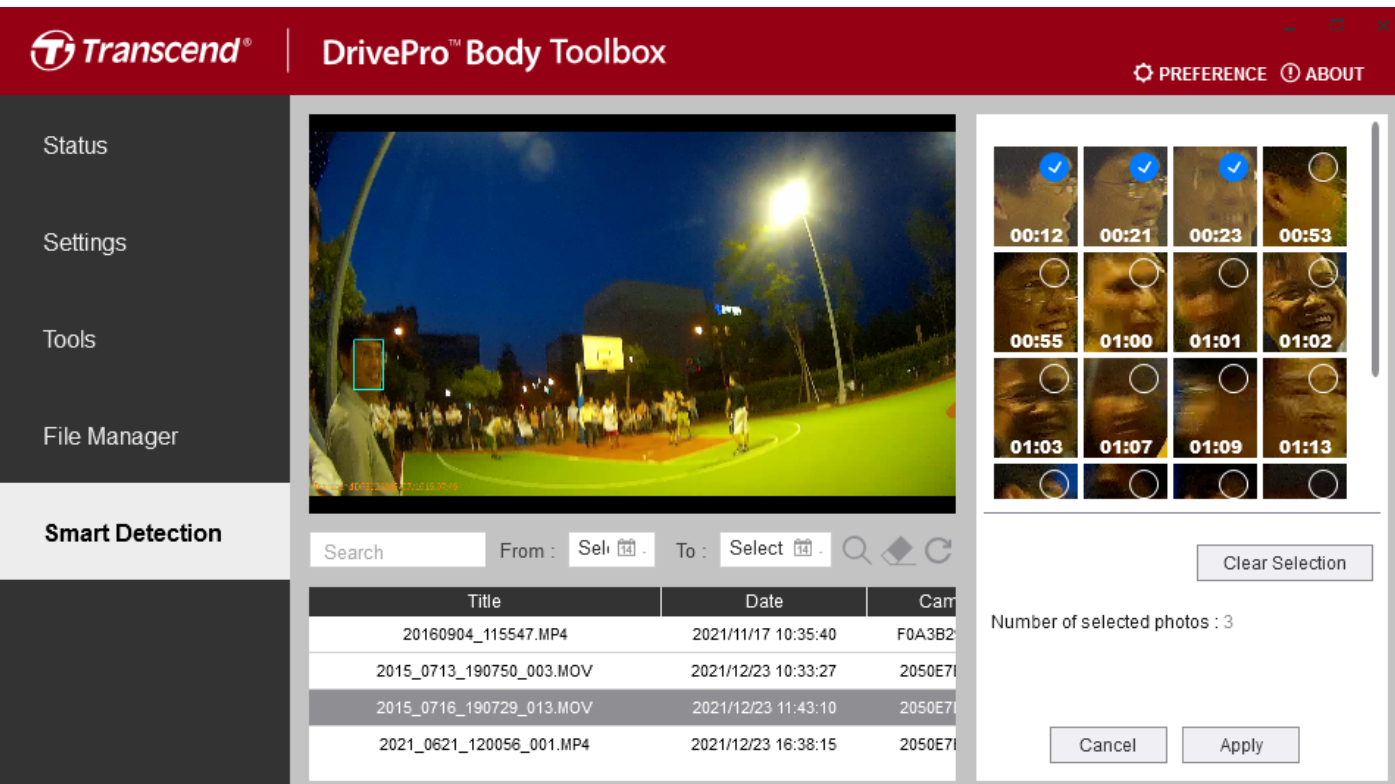

7. Applyをクリックすると選択した映像にぼかしが加えられます。また、音声データを削除することもできます。

| Export     |                                        |
|------------|----------------------------------------|
| $\bigcirc$ | Do you want to remove audio<br>tracks? |
|            | OK No                                  |

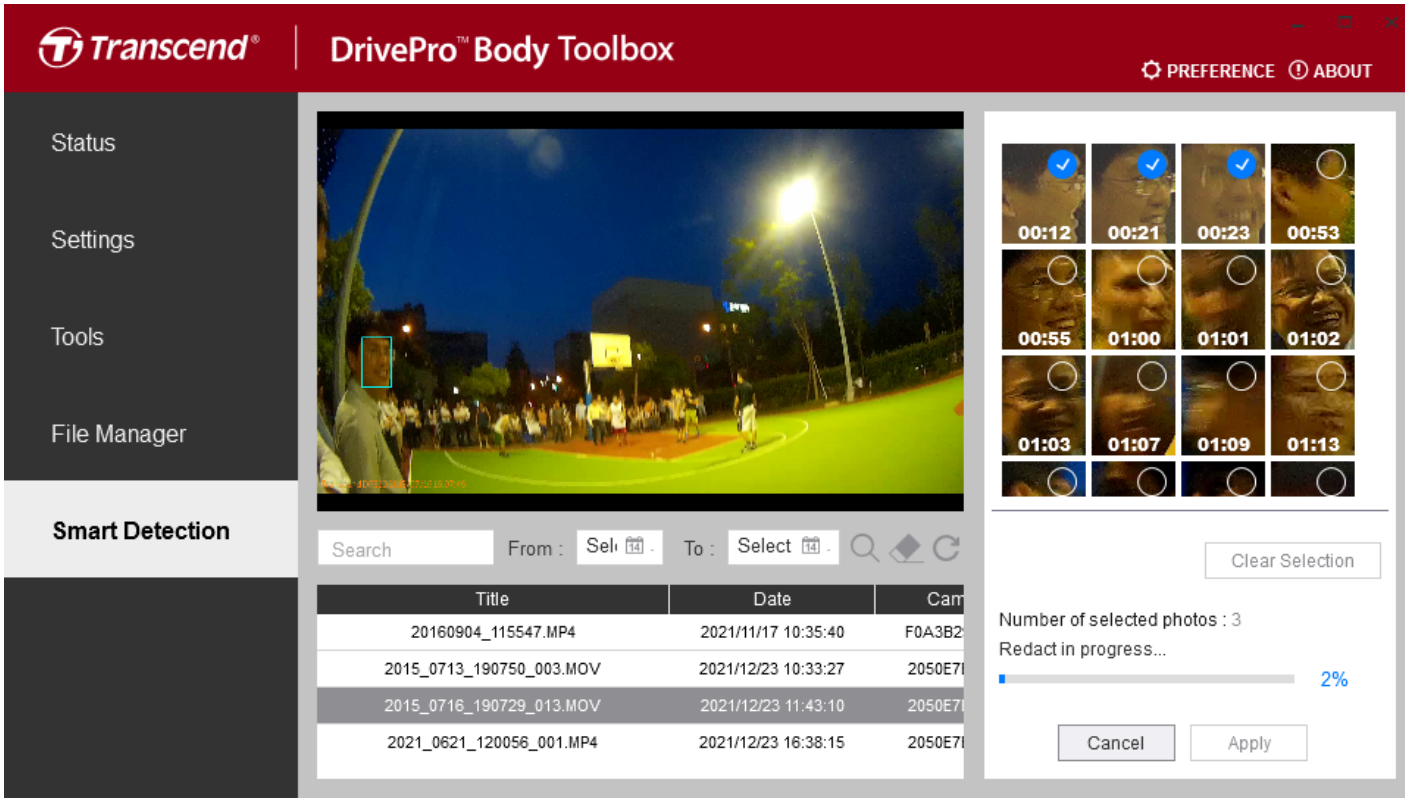

8. 処理が完了すると、ぼかしを加えた映像データは元の録画ファイルと同じディレクトリに保存されます。

## 9. ウェブカメラモード

#### ∕ 注記

•現在、DrivePro Body 10C/30/40/60/70のみ利用可能です。

### 1. 🧟 をクリックするとウェブカメラモードが起動します。

| Transcend®      | DrivePro <sup>™</sup> Body Toolbox                                       | O PREFERENCE ① ABOUT |
|-----------------|--------------------------------------------------------------------------|----------------------|
| Status          | DPB30_925225                                                             | 🖉 (…) 🚞 Q            |
| Settings        | DPB30A<br>Device : F0A3B2925225<br>Firmware Ver : 1.1<br>Team Sync : OFF |                      |
| Tools           | 56.8 GB free (32h 23m)                                                   |                      |
|                 | <b>I</b> 100%                                                            | Backup               |
| File Manager    |                                                                          |                      |
| Smart Detection |                                                                          |                      |
| Camera          |                                                                          |                      |
| <u>_!</u>       | Are you sure you want to switch<br>to webcam mode?<br>OK Cancel          |                      |
|                 |                                                                          |                      |

2. OKをクリックすると、ウェブカメラモードに切り替わります。

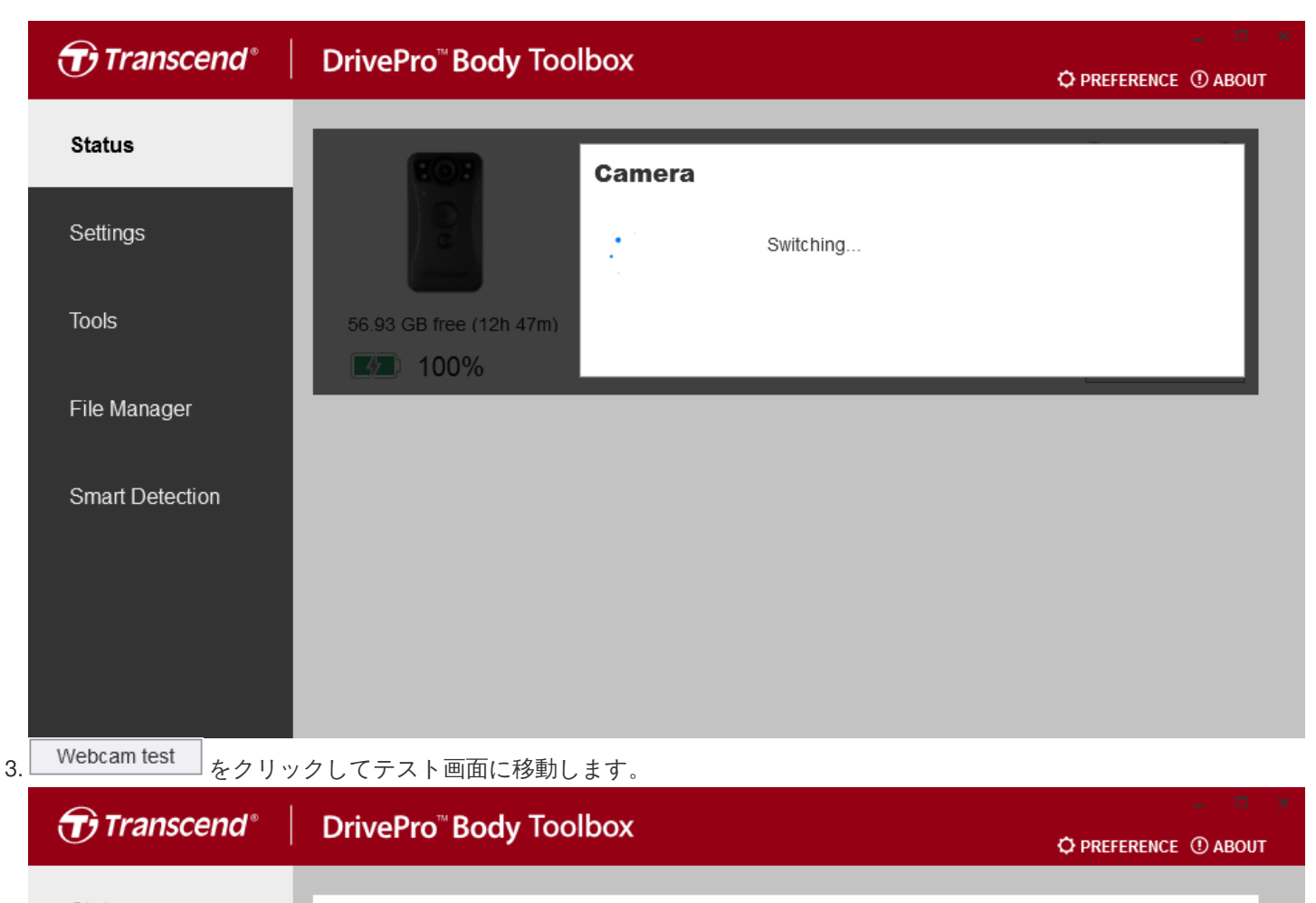

|    | Status          | DPB30_925225                                                                 |             |                   |  |
|----|-----------------|------------------------------------------------------------------------------|-------------|-------------------|--|
|    | Settings        | DPB30A<br>Device : F0A3B2925225<br>Camera : DPB30A<br>Microphone : 8- DPB30A |             |                   |  |
|    | Tools           |                                                                              | Webcam test | Back to disk mode |  |
|    | File Manager    |                                                                              |             |                   |  |
|    | Smart Detection |                                                                              |             |                   |  |
| テラ | スト画面で映像を確認します   |                                                                              |             |                   |  |

4. テスト画面で映像を確認します。

| Webcam test     |                                                                                | × |
|-----------------|--------------------------------------------------------------------------------|---|
|                 |                                                                                |   |
| Plea            | Microphone test<br>ase close the test window after completing the webcam test. |   |
| Microphone test |                                                                                |   |
| マイクのテスト画面       | 」をクリックしてマイクのテスト画面に移動します。<br>「で、マイクが正常に音声を受信できているか確認します。                        |   |
| Microphone te   | est                                                                            | × |
|                 |                                                                                |   |

|    | Please speak into the mic         Finish         Please close the test window after completing the webcam test. |            |
|----|----------------------------------------------------------------------------------------------------|------------|
| 7. | テストが完了したら、<br>Finish                                                                                            | 1          |
| 8. | または × をクリックしてテスト画面を閉じます。<br>ウェブカメラモードを終了する場合、 Back to disk mode をクリックすると、終了させるための手順<br>それに従って操作してください。          | 順が表示されるので、 |

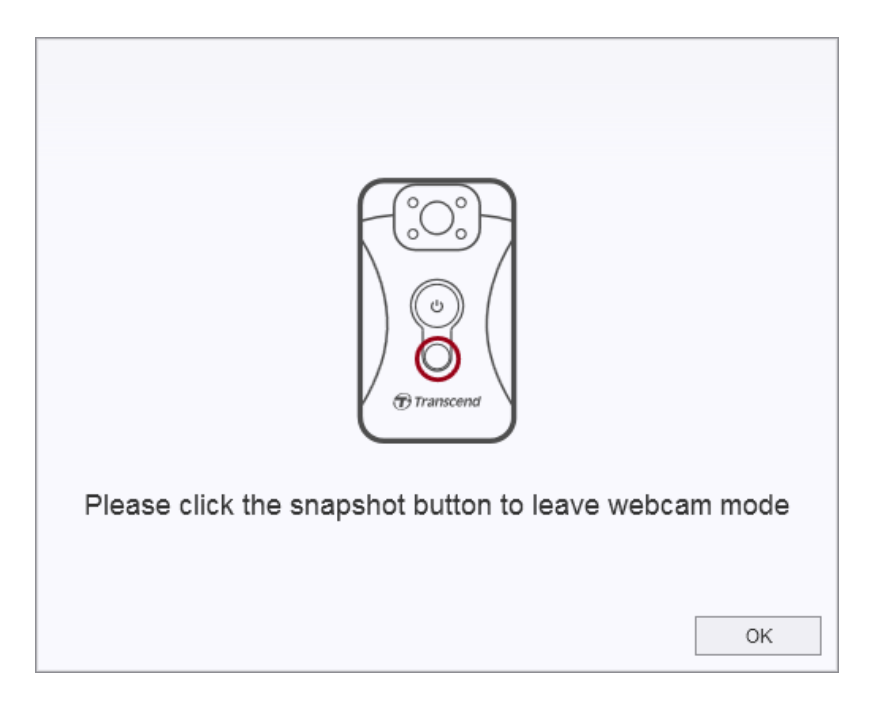

### 10. チーム同期

#### 🔪 注記

この機能はDrivePro Body 30/40/60/70 で利用できます。

チーム同期はBluetoothを利用した機能で、1台のDrivePro Bodyをバッファリングモードから録画モードへの切り替え操作を行う と、同一のチーム番号に設定した他のDrivePro Bodyも自動的に録画モードに切り替わります。

チーム同期を有効にしたい場合は、以下の手順を参照してください。

- 1. DrivePro Body をPCに接続し、DrivePro Body Toolboxを起動します。
- 2. 「Edit User Label」アイコンをクリックし、Team syncをOffまたはチーム番号(1~10)に設定します。

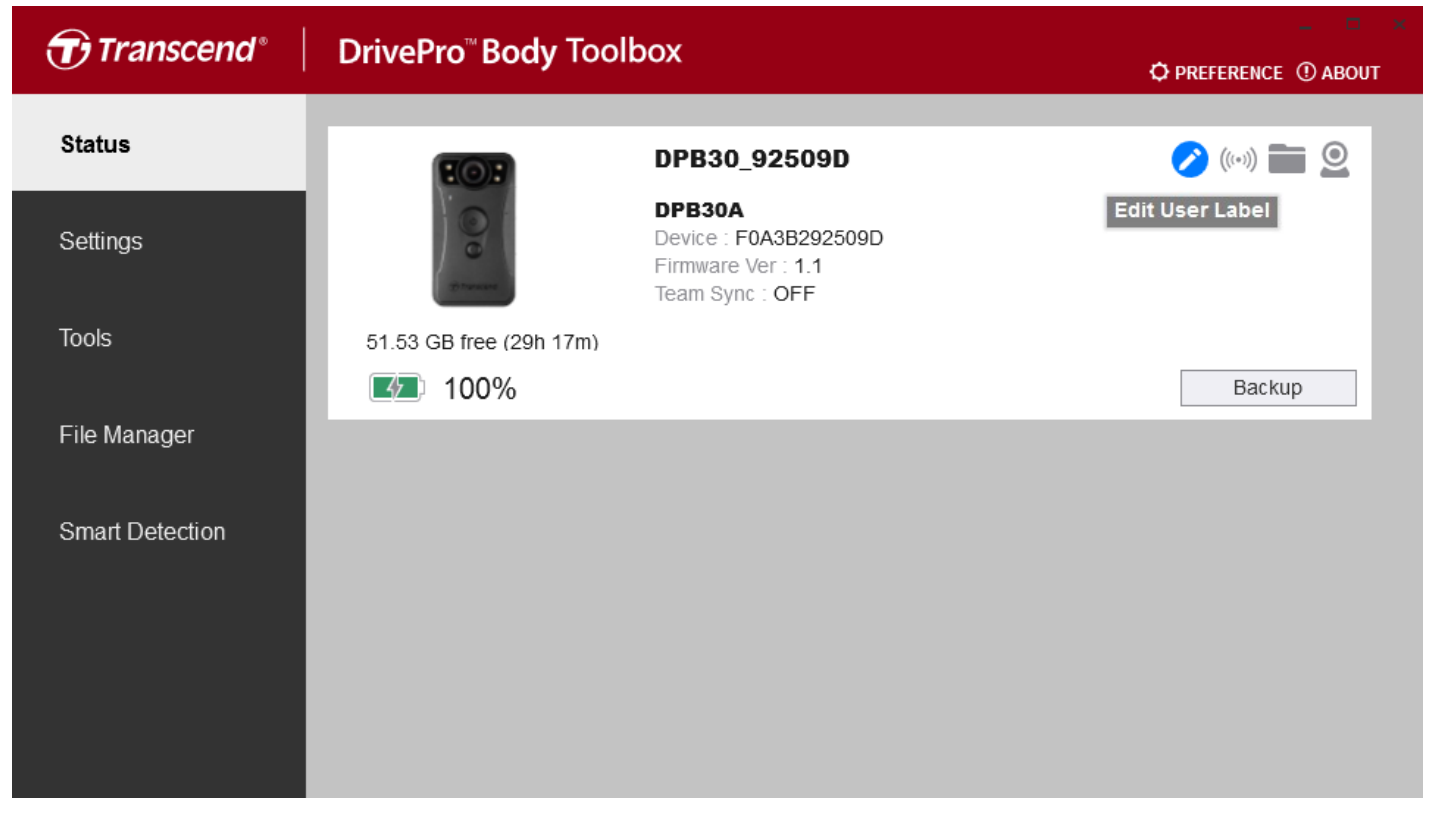

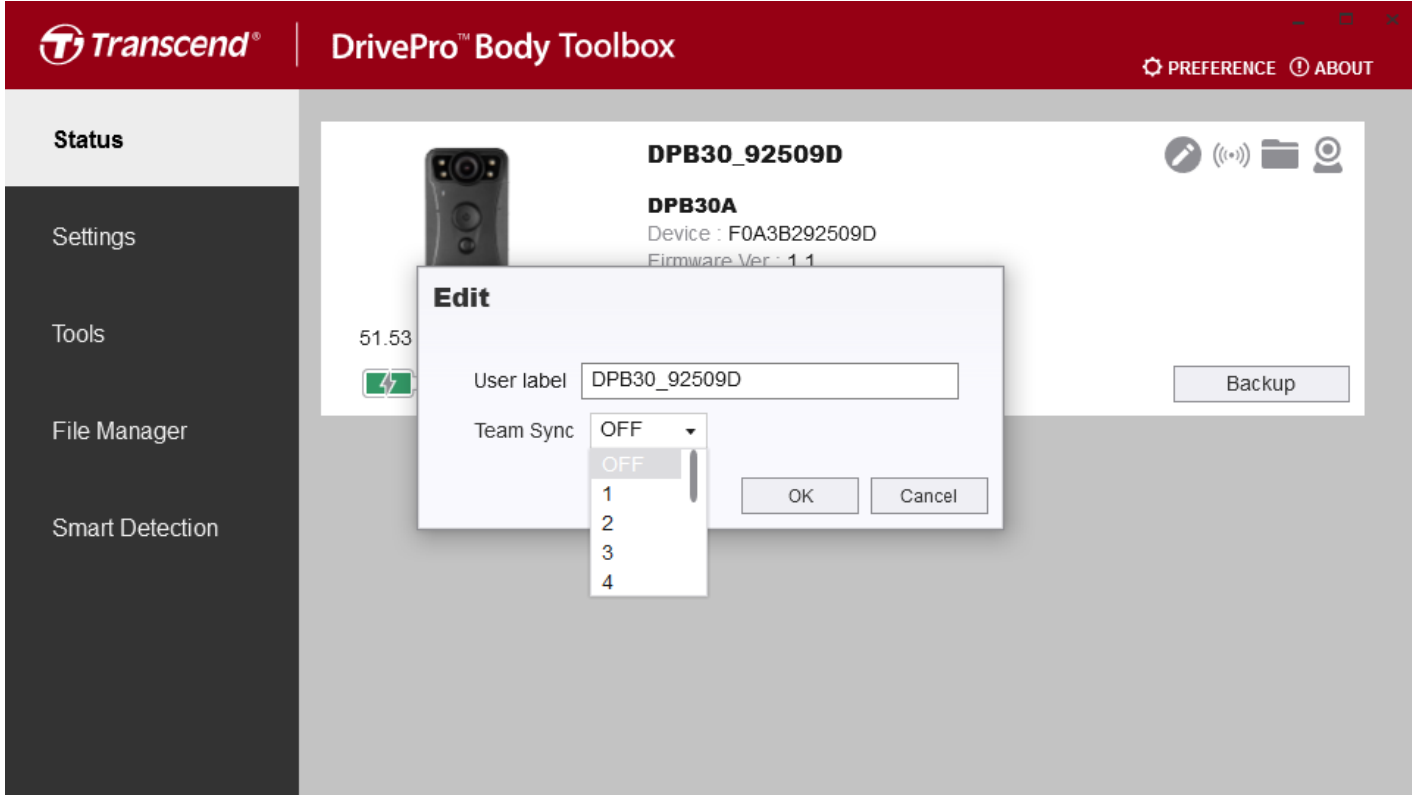

3. 設定が完了したら、DrivePro BodyをPCから取り外します。

### **11. Bluetooth**ウェークアップ

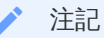

• 現在のところ、この機能を利用できるのはDrivePro Body 40/60 のみです。

Bluetoothウェークアップはチーム同期の拡張機能で、チームのリーダーに設定したDrivePro Bodyを録画モードにすると、同一のチーム番号に設定した他のDrivePro Bodyも自動的に電源オンとなり、録画を開始します。

Bluetoothウェークアップを利用するには、以下の手順で機能を有効にしてください。

- 1. DrivePro Body をPCに接続し、DrivePro Body Toolboxを起動します。
- 2. 「Edit User Label」アイコンをクリックし、Bluetoothウェークアップを利用するチーム番号を選択して「Leader」にチェックマークを入れます。

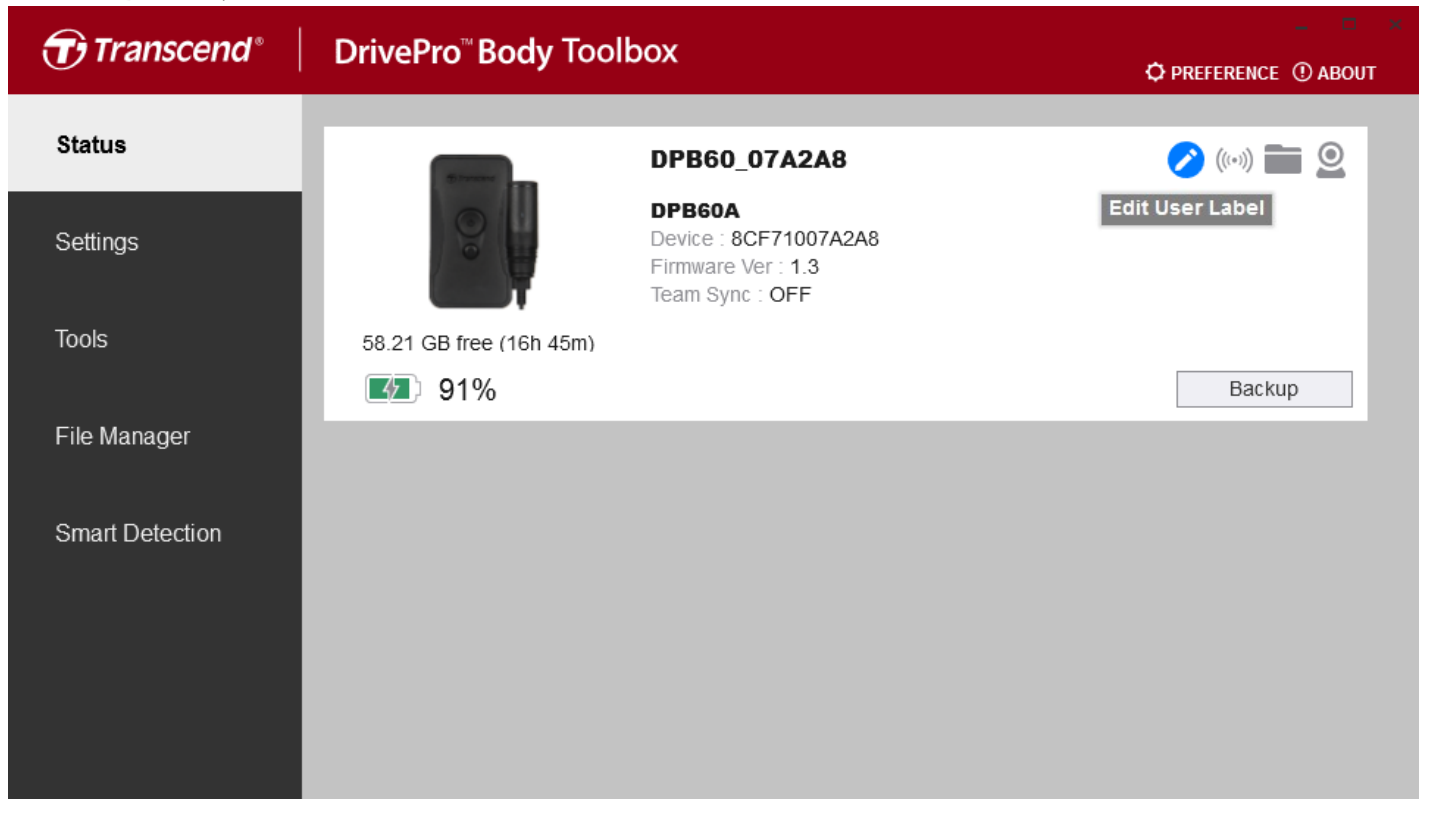

| Transcend®      | DrivePro <sup>™</sup> Body Toolbox                    | PREFERENCE ① ABOUT |
|-----------------|-------------------------------------------------------|--------------------|
| Status          | DPB60_07A2A8                                          | <b>(</b> ())       |
| Settings        | DPB60A<br>Device : 8CF71007A2A8<br>Firmware Ver : 1.2 |                    |
| Tools           | 58.21<br>User label DPB60_07A2A8                      | Backup             |
| File Manager    | Team Sync 1                                           | Dackup             |
| Smart Detection | OK Cancel                                             |                    |
|                 |                                                       |                    |
|                 |                                                       |                    |
|                 |                                                       |                    |

3. 設定が完了したら、DrivePro BodyをPCから取り外します。

## 12. 詳細設定

### 

| Preference                                                                                               | Preference                                                                                                    |
|----------------------------------------------------------------------------------------------------|----------------------------------------------------------------------------------------------------|
| System Backup Device                                                                                     | System Backup Device                                                                                                    |
| <ul> <li>Auto run at Windows startup</li> <li>Minimize on startup</li> <li>Language: English </li> </ul> | <ul> <li>Auto back up</li> <li>Format disk after backup is completed</li> <li>Secure Data</li> <li>Backup Folder Naming Methods</li> <li>Device ID User label</li> <li>Path of backup:</li> <li>C:\Users\ethan_lai\Videos\Transcend</li> <li>Change</li> </ul> |
| ОК                                                                                                    | ОК                                                                                                    |
| System Ba                                                                                                | ckup Device                                                                                                    |
| Auto sync time with PC                                                                                   |                                                                                                    |
|                                                                                                    |                                                                                                    |
|                                                                                                    |                                                                                                    |
|                                                                                                    | ок                                                                                                    |

| 項目                       | 説明                                               |
|--------------------------|--------------------------------------------------|
| <b>Windows</b> 起動時のオートラン | DrivePro Body ToolboxはPCの電源オン時に自動的に起動します。        |
| 起動時に最小化                  | DrivePro Body Toolboxは起動時に自動的に最小化されます。           |
| 言語                       | DrivePro Body Toolboxの表示言語を設定します。                |
| 自動バックアップ                 | DrivePro<br>Bodyに保存されているファイルをPC接続時に自動でバックアップします。 |
| バックアップ後にディスクをフォーマット      | バックアップが完了すると、DrivePro Bodyは自動でフォーマットされます。        |
| セキュアデータ                  | バックアップファイルを非共有フォルダに保存します。                        |

| 項目                 | 説明                                                         |
|--------------------|------------------------------------------------------------|
| バックアップフォルダのネーミング方法 | バックアップファイルを保存するフォルダの名前を「Device ID」と「User<br>Name」から選択できます。 |
| バックアップパス           | バックアップファイルの保存先を指定します。                                      |
| PCと自動同期            | DrivePro Bodyの時刻設定を接続したPCと自動的に同期します。                       |

## 13. トラブルシューティング

このマニュアルで問題の答えが見つからず、DrivePro Bodyソフトウェアまたはトランセンドのボディカメラに問題がある場合は、当社の技術サポートウェブサイトをご覧ください。 http://jp.transcend-info.com/Support/contact\_form